| Rinnovo abbonamenti BIP (escluso 20 corse Valenza)             | 941644556<br>941644556                                                                                                    |
|----------------------------------------------------------------|----------------------------------------------------------------------------------------------------|
| Modulo da compilare e inviare a<br>abbonamenti@amagmobilita.it | Events for a discontinue of a discontinue of a discontine of a discontinue of a discontinue of a discontinue of a discon |
| Intestata a: Cognome                                           | Nome                                                                                                    |
|                                                                |                                                                                                    |
| Codice Fiscale                                                 |                                                                                                    |

Con la presente si conferma la veridicità della documentazione fornita al momento del rilascio; si conferma altresì di aver eseguito il pagamento sulla base della tariffe riportate sul sito www.amagmobilita.it che sono reperibili, per quanto riguarda il trasporto urbano di Alessandria al link:

http://www.amagmobilita.it/di/c/cd/Tariffe%20in%20vigore/TARIFFE%20TPL%20DAL%201.08.19%20AL%2031.1 2.2019.pdf

e per il servizio extraurbano Alessandria – Valenza ed urbano di Valenza al link:

http://www.amagmobilita.it/di/c/cd/Tariffe%20in%20vigore/Tariffe%20in%20vigore%20con%20codice.pdf

e pertanto si richiede il rinnovo/emissione del seguente titolo di viaggio:

| codice tariffa                     | descrizione tariffa                                                          |
|------------------------------------|------------------------------------------------------------------------------|
| per mesi                           |                                                                              |
| per un importo complessivo Iva     | C. pari ad € :                                                               |
| se avente diritto all'agevolazione | , specificare la fascia                                                      |
| Si allega:                         |                                                                              |
| - Copia disposizione banca         | ria che certifica pagamento con bonifico all'IBAN IT29N050341040800000003942 |
| - Copia documento di ider          | tità del dichiarante                                                         |
| Indirizzo mail :                   |                                                                              |
| o Cell. Per SMS:                   |                                                                              |
| Si sottoscrive per conferma dei c  | ati sopra indicati                                                           |
|                                    | Firma Richiedente                                                            |

## Istruzione per caricamento a bordo di nuovo contratto Bip

- a seguito pagamento con bonifico
- a seguito di pagamento presso l'ufficio abbonamenti di Amag Mobilità senza presentare la Tessera BIP

## "Servizio Urbano Alessandria" Validatrice Futura F3B

Premere sulla validatrice il pulsante

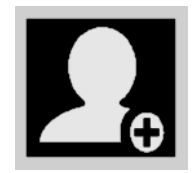

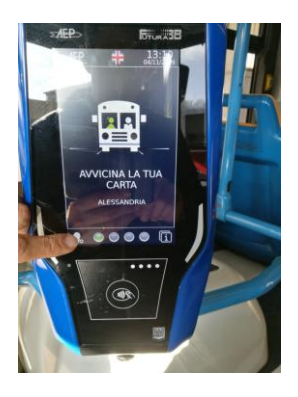

Al messaggio Avvia ricarica tessera..... avvicinare la tessera e attendere la fine dell'operazione

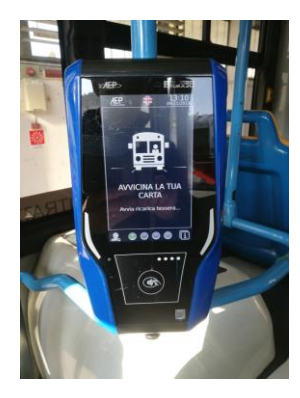